## **Exporting Bookmarks (Firefox)**

05/10/2024 11:10 am EDT

## **Exporting Firefox Bookmarks**

- 1. Launch Mozilla Firefox
- 2. At the Top Right Click the ( $\equiv$ ) Button
- 3. Select Bookmarks > Manage Bookmarks
- 4. From the Top Toolbar select Import & Backup > Export Bookmarks to HTML
- 5. Select a Location to Save the File

Need More Help? Click Here